## ИНСТРУКЦИЯ

по восстановлению параметров сети IDC при обновлении iOS на моделях смартфонов Apple iPhone <u>5/ 5c/ 5s/ 6/ 6+</u>

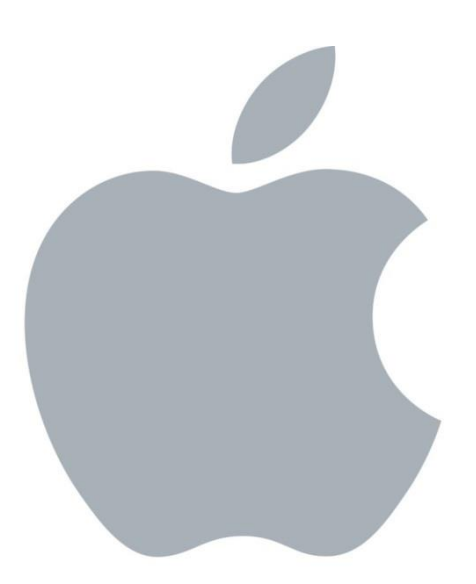

Внимание! САМОСТОЯТЕЛЬНОЕ изменение «бандла» или версии ПО оборудования может привести к частичной или полной потере работоспособности оборудования и информации, хранимой в устройстве. В случае изменения версии ПО оборудования Оператор не несет ответственности за работоспособность оборудования и сохранение его пользовательских характеристик. Несанкционированное изменение версии ПО влечет аннулирование гарантийных обязательств. Телефон службы поддержки абонентов – 1198.

## Если вы хотите обновить Iphone модели 6s и выше, перейдите по <u>ссылке</u> и следуйте инструкции. **!Обращаем внимание, что данная инструкция предназначена только для моделей** <u>Iphone</u> <u>5/ 5c/ 5s/ 6/ 6+</u>

## 1. Проверка региона и оператора на терминале:

1.1. Необходимо убедиться в правильности выставленного региона на телефоне и, при необходимости, изменить его на регион «Молдова».
1.2. Для этого следует:

| <b>1.2.1.</b> Зайти в                                  | меню Настрой                          | іки\Основные\Язык и регион | 1.2.2. Выбрать нужн | ный регион    |
|--------------------------------------------------------|---------------------------------------|----------------------------|---------------------|---------------|
| Косновные Языки                                        | регион                                |                            | отменить Регион     | Готово        |
|                                                        |                                       |                            | Q. Поиск            |               |
| Язык iPhone                                            | Русский >                             |                            | М                   | A             |
| Другие языки                                           |                                       |                            | Мексика             |               |
| ФОРМАТЫ РЕГИОНОВ                                       |                                       |                            | Микронезия          | й             |
| Регион                                                 | Россия >                              |                            | Микропезия          | M             |
| Календарь                                              | Григорианский >                       |                            | Мозамбик            | c             |
| Единицы температур                                     | оы °C >                               |                            | Молдова             | ✓ ⊕<br>•<br>Ч |
|                                                        |                                       |                            | Монако              | ы             |
| Пример фор                                             | мата региона<br>:34                   |                            | Монголия            | я<br>С        |
| 0:34<br>Четверг, 5 января 2017 г.<br>1 224 Бе 4 Бе 790 |                                       |                            | Монтсеррат          |               |
| 1 20 1,00 1                                            |                                       |                            | Мьянма (Бирма)      |               |
|                                                        |                                       |                            | н                   | N • 0         |
|                                                        |                                       |                            | Намибия             | T             |
|                                                        |                                       |                            | Науру               | W<br>Z        |
|                                                        |                                       |                            | Непал               | #             |
| 1.2.3. Результ<br>**** ≈ в<br>Косновные Языки          | ат изменений д<br>ват отоож<br>регион | олжен быть следующим:      |                     |               |

Другие языки...

| ФОРМАТЫ РЕГИОНОВ    |               |   |
|---------------------|---------------|---|
| Регион              | Молдова       | > |
| Календарь           | Григорианский | > |
| Единицы температуры | °C            | > |

Пример формата региона 0:34 Четверг, 5 января 2017 г. 1 234,56 L 4 567,89 Восстановление параметров сети IDC при обновлении iOS на моделях смартфонов Apple iPhone 5/ 5с/ 5s/ 6/ 6+ для Windows

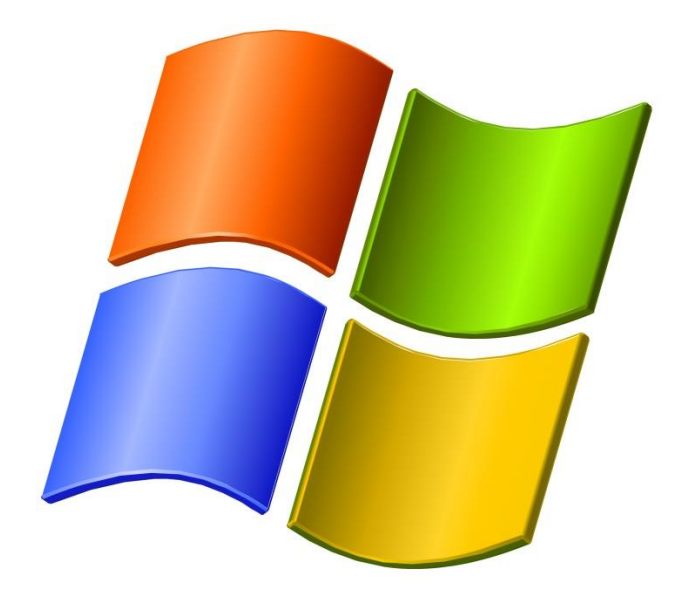

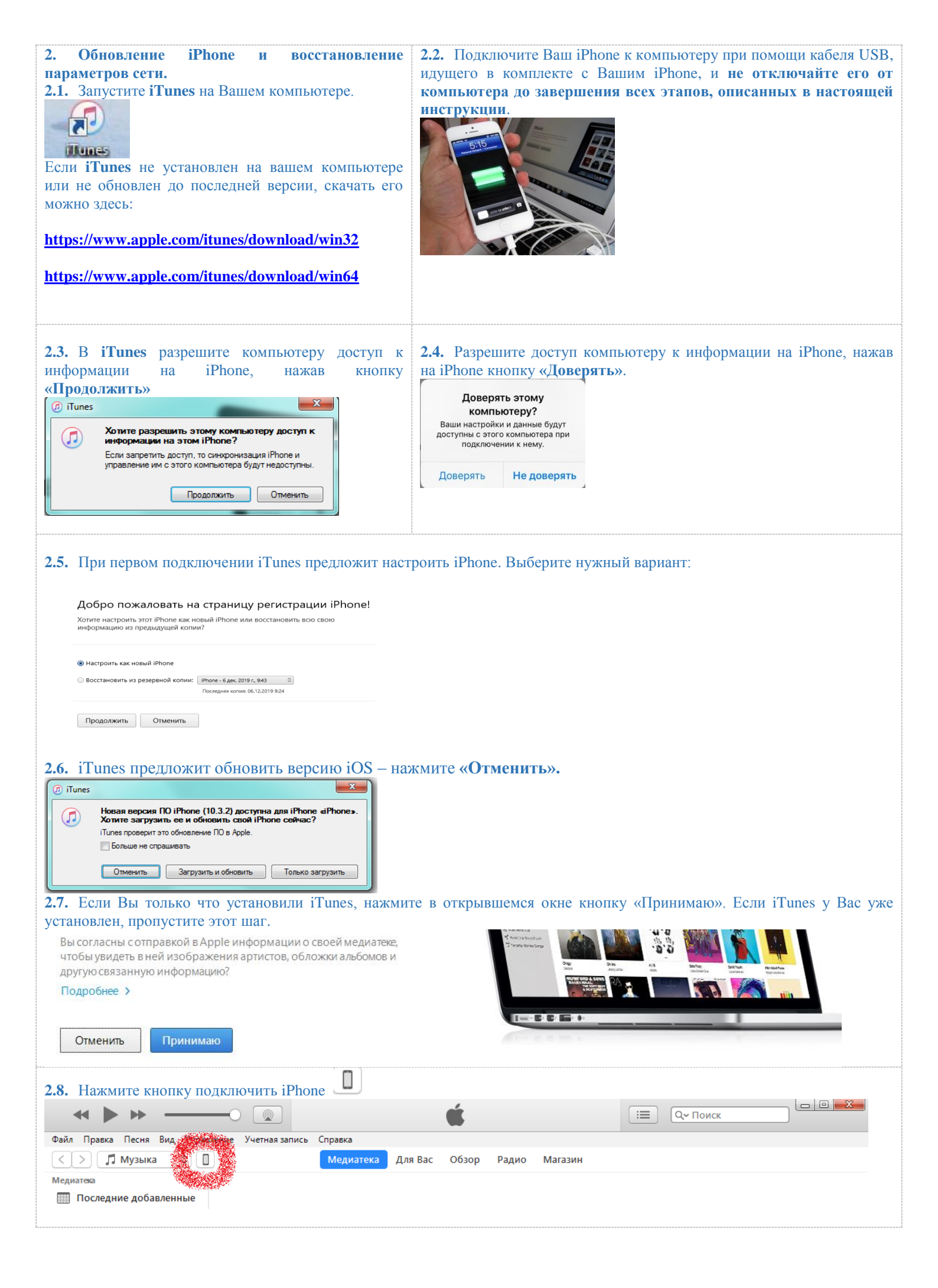

| 2.9. Проверьте и запо<br>данном примере болеа<br>Если модель вашего Із<br>іPhone                                                                                                    | омните модел<br>e новая версия<br>phone 6s и вып<br>iPhon                                                                                                    | ь Вашего iPhone (в данном при<br>1 – 10.3.1).<br>пе, перейдите по <u>ССЫЛКе</u> и сле                                                                       | имере это iPhone 5S) и более новую версию ПО iPhone (в дуйте инструкциям, указанным на сайте.                                      |
|----------------------------------------------------------------------------------------------------|----------------------------------------------------------------------------------------------------|----------------------------------------------------------------------------------------------------|----------------------------------------------------------------------------------------------------|
| 🗱 16 ГБ 97 %                                                                                                    |                                                                                                    |                                                                                                    |                                                                                                    |
| Настройии                                                                                                    | Еми<br>Но<br>Сер                                                                                                    | кость: 11,92 ГБ<br>иер телефона: не определен<br>иийный номер:                                                                                              | iOS 9.3.3<br>Доступна более новая верси ПО iPhone (версия 10.3.1).<br>Чтобы обновить Ваш iPhone общейные ПО нажимся<br>«Обновить». |
| 📃 Телешоу                                                                                                    |                                                                                                    |                                                                                                    | Обновить Восстановить iPhone                                                                                                    |
| 🕅 Книги                                                                                                    |                                                                                                    |                                                                                                    |                                                                                                    |
| 2.10. Перейдите по с<br>Выберете и скачай<br>зависимости от моде<br>Бандл для iPhone 5, iPh                                                                                                    | сылке <u>http://id</u><br>те файл с т<br>ли вашего Ір                                                                                                    | <u>dc.md/support/drivers/#phone</u><br>тараметрами, необходимыми<br>hone:                                                                                   | для восстановления Iphone в сети IDC (бандл) в                                                                                     |
| 🔑 Бандл для iPhone 5s, iP                                                                                                    | hone 6, iPhone 6+                                                                                                    | (CDMA/LTE)                                                                                                    |                                                                                                    |
| 😕 Бандл для iPhone 6, iPh                                                                                                    | ione 6+ (CDMA/VoL                                                                                                    | .TE)                                                                                                    |                                                                                                    |
| 🖄 Бандл для iPhone 6, iPh                                                                                                    | ione 6+ (VoLTE)                                                                                                    |                                                                                                    |                                                                                                    |
| или скачайте его зде                                                                                                    | сь:                                                                                                    |                                                                                                    |                                                                                                    |
| Бандл для iPhone 5. i                                                                                                    | Phone 5c (CD                                                                                                    | MA)                                                                                                    |                                                                                                    |
| Банда для iPhone 5s.                                                                                                    | iPhone 6, iPh                                                                                                    |                                                                                                    |                                                                                                    |
| Бандл для iPhone 6 i                                                                                                    | Phone 6+ (CD                                                                                                    | $\frac{\mathbf{M}\mathbf{A}(\mathbf{V}\mathbf{A}\mathbf{I}\mathbf{T}\mathbf{F})}{\mathbf{M}\mathbf{A}(\mathbf{V}\mathbf{A}\mathbf{I}\mathbf{T}\mathbf{F})}$ |                                                                                                    |
| Four and iPhone 6 i                                                                                                    | $\frac{1}{2} \frac{1}{2} \frac{1}$ |                                                                                                    |                                                                                                    |
| Dangji gjix it none 0, i                                                                                                    |                                                                                                    | <u></u>                                                                                                    |                                                                                                    |
| 2.11. Выйдите из іТип<br>озал совека Песня Вид Управления<br>изый плейлист<br>Новый плейлист из выбранного<br>Новый смарт-плейлистое<br>Новый плейлист Genius<br>Редактировать плейлист<br>Заклить окно                                                                                                    | es. Для этого<br>Учетная запи<br>Ctrl+N<br>Ctrl+Shift+N<br>Ctrl+Alt+N                                                                                                    | перейдите в меню: Файл\Выхо,                                                                                                    | д.                                                                                                    |
| Добавить файл в медиатеку<br>Добавить файл в медиатеку<br>Записать плейлист на диск<br>Медиатека<br>Устройства<br>Домашняя коллекция<br>Открыть поток<br>Подписаться на подкаст<br>Показать в Проводнике Windows<br>Конвертировать<br>Параметры страницы                                                                                       | Ctrl+V<br>Ctrl+O<br>Ctrl+U<br>Ctrl+Shift+R                                                                                                    |                                                                                                    |                                                                                                    |
| Добавить файл в медиатеку<br>Добавить файля в медиатеку<br>Записать плейлист на диск<br>Медиатека<br>Устройства<br>Домашняя коллекция<br>Открыть поток<br>Подписаться на подкаст<br>Показать в Проводнике Windows<br>Конвертировать<br>Параметры страницы<br>Выход                                                                             | сtrl+W<br>Ctrl+O<br>,<br>,<br>,<br>Ctrl+U<br>Сtrl+Shift+R<br>,<br>еменно две кн                                                                                                    | опки на клавиатуре «Windows»                                                                                                    | и «R»                                                                                                    |
| Асбавить файл в медиатеку<br>Добавить папку в медиатеку<br>Записать плейлист на диск<br>Медиатека<br>Устройства<br>Домашняя коллекция<br>Открыть поток<br>Подписаться на подкаст<br>Показать в Проводнике Windows<br>Конвертировать<br>Параметры страницы<br>Выход<br>2.112. Нажмите одноврр<br>2.13. В открывшемся о<br>для операционной сисс | син-w<br>син-о<br>син-о<br>син-и<br>Син-Shift-R<br>син-Shift-R<br>еменно две кн                                                                                                    | опки на клавиатуре «Windows»<br>ледующую команду:                                                                                                    | и «R»                                                                                                    |
| Асбавить файл в медиатеку<br>Добавить папку в медиатеку<br>Записать плейлист на диск<br>Медиатека<br>Устройства<br>Домашняя коллекция<br>Открыть поток<br>Подписаться на подкаст<br>Показать в Проводнике Windows<br>Конвертировать<br>Параметры страницы<br>Выход<br>2.112. Нажмите одновр<br>2.13. В открывшемся о<br>для операционной сис   | син-w<br>син-о<br>Син-о<br>Син-U<br>Син-Shift-R<br>Син-Shift-R<br>Син-Shift-R                                                                                                    | опки на клавиатуре «Windows»<br>ледующую команду:<br><b>xe'' /setPrefInt carrier-testing 1</b>                                                              | и «R»                                                                                                    |

| din onepuquomon eneremin 52 ort.                                                                                                    |                                                                                                    |
|----------------------------------------------------------------------------------------------------|----------------------------------------------------------------------------------------------------|
| "%ProgramFiles(x86)%\iTunes\iTunes.exe" /setPrefInt carr                                                                                                    | ier-testing 1                                                                                                    |
|                                                                                                    |                                                                                                    |
| Затем нажмите «Ок».                                                                                                    |                                                                                                    |
|                                                                                                    |                                                                                                    |
| Введите имя программы, папки, документа или ресурса<br>Интернета, которые требуется открыть.                                                                                                    |                                                                                                    |
| <u>О</u> ткрыть: %ProgramFiles%\iTunes\iTunes.exe" /setPrefInt carrier-testing 1 🗸                                                                                                    |                                                                                                    |
| 😗 Это задание будет создано с правами администратора                                                                                                    |                                                                                                    |
|                                                                                                    |                                                                                                    |
| ОК Отмена Обзор                                                                                                    |                                                                                                    |
|                                                                                                    |                                                                                                    |
|                                                                                                    |                                                                                                    |
| <b>2.14.</b> Снова запустите <b>П'unes</b> на Вашем компьютере.                                                                                                    |                                                                                                    |
|                                                                                                    |                                                                                                    |
| illunes                                                                                                    |                                                                                                    |
|                                                                                                    |                                                                                                    |
| протяжении всего процесса!                                                                                                    | п попе должен овно подключен к вашему компоютеру на                                                                                                    |
|                                                                                                    | 😑 🔍 Поиск                                                                                                    |
| Файл Правка Песня Вид странитиче Учетная запись Справка                                                                                                    |                                                                                                    |
| Каралина Сорона Сорона Сорона Сарание Сорона Сорона Сарание Сорона Сарание Сарание Сорона Сарание Сорона Сарание Сорона Сарание Сорона Сарание Сорона Сарание Сорона Сарание Сорона Сарание Сорона Сарание Сарание Сарание Сарание Сарание Сорона Сарание Сарание Сорона Сарание Сарание Сарание Сарание Сарание Сарание Сарание Сарание С<br>Сорона Сарание Сарание Сарание Сарание Сарание Сарание Сарание Сарание Сарание Сарание Сарание Сарание Сарание С<br>Сорона Сарание Сарание Сарание Сарание Сарание Сарание Сарание Сарание Сарание Сарание Сарание Сарание Сарание С<br>Сорона Сарание Сарание Сарание Сарание Сарание Сарание Сарание Сарание Сарание Сарание Сарание Сарание Сарание С<br>Сорона Сарание Сарание Сарание Сарание Сарание Сарание Сарание Сарание Сарание Сарание Сарание Сарание Сарание С<br>Сорона Сарание Сарание Сарание Сарание Сарание Сарание Сарание Сарание Сарание Сарание Сарание Сарание Сарание С<br>Сорона Сарание Сарание Сарание Сарание Сарание Сарание Сарание Сарание Сарание Сарание Сарание Сарание Сарание С<br>Сорона Сарание Сарание Сарание Сарание Сарание Сарание Сарание Сарание Сарание Сарание Сарание Сарание Сарание С<br>Сорона Сарание Сарание Сарание Сарание Сарание Сарание Сарание Сарание Сарание Сарание Сарание Сарание Сарание С<br>Сорона Сарание Сарание Сарание Сарание Сарание Сарание Сарание Сарание Сарание Сарание Сарание Сарание Сарание С<br>Сорона Сарание Сарание Сарание Сарание Сарание Сарание Сарание С | Обзор Радио Магазин                                                                                                    |
| Медиатека                                                                                                    |                                                                                                    |
| Последние добавленные                                                                                                    |                                                                                                    |
| Последние добавленные                                                                                                    | T                                                                                                    |
| <ul> <li>Последние добавленные</li> <li>2.16. Перейдите в настройки iPhone: Настройки/Аррle</li> </ul>                                                                                                    | <b>2.17.</b> Если функция « <b>Найти iPhone</b> » включена, выключите её                                                                                                    |
| <ul> <li>Последние добавленные</li> <li>2.16. Перейдите в настройки iPhone: Настройки/Аррle ID/Локатор</li> </ul>                                                                                                    | 2.17. Если функция «Найти iPhone» включена, выключите её                                                                                                    |
| <ul> <li>Последние добавленные</li> <li>2.16. Перейдите в настройки iPhone: Настройки/Аррle ID/Локатор</li> <li>Имя, номера телефонов, е-mail</li> <li>Пародь и безопасность</li> </ul>                                                                                                    | 2.17. Если функция «Найти iPhone» включена, выключите её                                                                                                    |
| <ul> <li>Последние добавленные</li> <li>2.16. Перейдите в настройки iPhone: Настройки/Аррle ID/Локатор</li> <li>Имя, номера телефонов, е-mail</li> <li>Пароль и безопасность</li> <li>Оплата и доставка</li> </ul>                                                                                                    | 2.17. Если функция «Найти iPhone» включена, выключите её<br>✓ Арріе ID Локатор Найти iPhone Выкл. >                                                                                                    |
| Последние добавленные     2.16. Перейдите в настройки iPhone: Настройки/Аррle     ID/Локатор     Имя, номера телефонов, е-mail     Пароль и безопасность     Оплата и доставка     Подписки                                                                                                    | 2.17. Если функция «Найти iPhone» включена, выключите её<br><a href="https://www.apple.id"><a href="https://www.apple.id">ключите её</a><br/><a href="https://www.apple.id">Арріе ID</a><br/>Локатор<br/>Найти iPhone Выкл. &gt;<br/><a href="https://www.apprue.id">включена, выключите её</a><br/><a href="https://www.apple.id">включена, выключите её</a><br/><a href="https://www.apple.id">включена, выключите её</a><br/><a href="https://www.apple.id">включена, выключите её</a><br/><a href="https://www.apple.id">включена, выключите её</a><br/><a href="https://www.apple.id">включена, выключите её</a><br/><a href="https://www.apple.id">включена, выключите её</a></a>                                                                                                    |
| Последние добавленные  2.16. Перейдите в настройки iPhone: Настройки/Аррle  D/Локатор  Имя, номера телефонов, е-mail  Пароль и безопасность  Оплата и доставка  Подписки                                                                                                    | 2.17. Если функция «Найти iPhone» включена, выключите её<br><a href="https://www.apple.id"></a> Локатор <ul> <li>Найти iPhone</li> <li>Выкл. &gt;</li> </ul> IPhone и другие поддерживаемые аксессуары будут отображаться на карте. Моя геопозиция Это устройство                                                                                                    |
| Последние добавленные  2.16. Перейдите в настройки iPhone: Настройки/Аррle  D/Локатор  Имя, номера телефонов, е-mail  Пароль и безопасность  Оплата и доставка  Подписки   iCloud                                                                                                    | 2.17. Если функция «Найти iPhone» включена, выключите её<br><a href="https://www.apple.id"></a><br><a href="https://www.apple.id">Арріе ID</a><br>Локатор<br>Найти iPhone <a href="https://www.apple.id">Выкл. &gt;</a><br><a href="https://www.apple.id">iPhone и другие поддерживаемые аксессуары будут</a><br>отображаться на карте.<br>Моя геопозиция <a href="https://www.apple.id">Это устройство</a><br>Поделиться геопозицией                                                                                                    |
| Последние добавленные  2.16. Перейдите в настройки iPhone: Настройки/Аррle  D/.Локатор  Имя, номера телефонов, е-mail  Пароль и безопасность  Оплата и доставка  Подписки    iCloud  iCloud  iTunes Store и App Store                                                                                                    | 2.17. Если функция «Найти iPhone» включена, выключите её<br>∧арріе ID Локатор Найти iPhone Выкл. > IPhone и другие поддерживаемые аксессуары будут<br>отображаться на карте. Моя геопозиция Это устройство Поделиться геопозицией Двигитесь саровіт головидной с чивнами солчени друзовий                                                                                                    |
| Последние добавленные   2.16. Перейдите в настройки iPhone: Настройки/Аррle   Ш/Локатор   Имя, номера телефонов, е-mail   Пароль и безопасность   Оплата и доставка   Подписки     іCloud   ісloud   ісloud   Локатор                                                                                                    | 2.17. Если функция «Найти iPhone» включена, выключите её<br>▲ Apple ID Локатор          Найти iPhone       Выкл. >         Ивоне и другие поддерживаемые аксессуары будут       Это устройство         Поделиться геопозицией       Ото устройство         Поделиться геопозицией       Сос         Поделиться геопозицией       Окатор», допальте и приложения «Собщения и друхом и вномеро», допальте и приложения «Собщения и спользуите автокатор», допальте и вномеро», допальте и вномеро», допальте и вномеро», допальте и приложения «Собщения и сдоко».                                                                                                    |
| Последние добавленные   2.16. Перейдите в настройки iPhone: Настройки/Аррle   ID/.Локатор   Имя, номера телефонов, е-mail   Пароль и безопасность   Оплата и доставка   Подписки     Index in the intervention of the intervention of t                                                                                                    | 2.17. Если функция «Найти iPhone» включена, выключите её<br><a href="https://www.secondecommunication-information-information-i&lt;/th&gt;&lt;/tr&gt;&lt;tr&gt;&lt;th&gt;Последние добавленные  2.16. Перейдите в настройки iPhone: Настройки/Аррle  D/Локатор  Имя, номера телефонов, е-mail  Пароль и безопасность  Оплата и доставка  Подписки   iCloud  iCloud  iC&lt;/th&gt;&lt;th&gt;2.17. Если функция «Найти iPhone» включена, выключите её&lt;br&gt;∧ Apple ID Локатор&lt;br&gt;Найти iPhone Выкл. &gt;&lt;br&gt;IPhone и другие поддерживаемые аксессуары будут&lt;br&gt;отображаться на карте.&lt;br&gt;Моя геопозиция Это устройство&lt;br&gt;Поделиться геопозицией&lt;br&gt;Поделиться геопозицией&lt;br&gt;Поделиться совови теопозицией&lt;br&gt;Поделиться совови теопозицией&lt;br&gt;Поделиться совови теопозицией&lt;br&gt;Поделиться совови теопозицией&lt;br&gt;Поделиться совови теопозицией&lt;br&gt;Поделиться совови теопозицией&lt;br&gt;приможения совови теопозицией&lt;br&gt;Поделиться совови теопозицией&lt;br&gt;Поделиться совови теопозицией&lt;/th&gt;&lt;/tr&gt;&lt;tr&gt;&lt;th&gt;Последние добавленные         2.16. Перейдите в настройки iPhone: Настройки/Аррle         Ш/Локатор         Имя, номера телефонов, е-mail         Пароль и безопасность         Оплата и доставка         Подписки         іСloud         іInes Store и Арр Store         Локатор         Осмейный доступ Окзапа, Даниил, Е&gt;         Функция «Найти iPhone» должна быть выключена.         Примечание: в некоторых версиях iOS данная функция и сам серрис iChoud морут изголици ся в дилом нашого.&lt;/th&gt;&lt;th&gt;2.17. Если функция «Найти iPhone» включена, выключите её&lt;br&gt;&lt;a href=" https:="" setup.<="" setup.com="" th="" www.setup.com=""></a> |
| Последние добавленные         2.16. Перейдите в настройки iPhone: Настройки/Аррle ID/Локатор         Имя, номера телефонов, e-mail         Пароль и безопасность         Оплата и доставка         Оплата и доставка         Подписки <ul> <li>iCloud</li> <li>iTunes Store и App Store</li> <li>iMakatop</li> <li>Семейный доступ Oksana, Даниил, Е &gt;</li> </ul> Функция «Найти iPhone» должна быть выключена.         Примечание: в некоторых версиях iOS данная функция и сам сервис iCloud могут находиться в другом пункте меню настроек iPhone.                                                                                                    | 2.17. Если функция «Найти iPhone» включена, выключите её<br>Арріе ID Локатор<br>Найти iPhone Выкл. ><br>IPhone и другие поддерживаемые аксессуары будут<br>отображаться на карте.<br>Моя геопозиция Это устройство<br>Поделиться геопозицией<br>Сос<br>Поделиться геопозицией с минаам самам и духова<br>и сположения «Сообщаят у «Иматор», долайте<br>и сположения «Сообщаят у «Иматор», долайте<br>и сположения «Сообщаят у «Иматор», долайте<br>и сположения «Сообщаят у «Иматор», долайте<br>и сположения «Сообщаят у «Иматор», долайте<br>и сположения «Доматор», долайте<br>и сположения «Доматор», долайте<br>и сположения «Доматор», долайте<br>и сположения «Доматор», долайте<br>и сположения «Доматор», долайте<br>и сположения «Доматор», долайте<br>и сположения «Найти iPhone»                                                                                                    |
| <ul> <li>Последние добавленные</li> <li>2.16. Перейдите в настройки iPhone: Настройки/Аррle ID/Локатор</li> <li>Имя, номера телефонов, е-mail</li> <li>Пароль и безопасность</li> <li>Оплата и доставка</li> <li>Подписки</li> <li>iCloud</li> <li>iCloud</li> <li>iTunes Store и App Store</li> <li>Локатор</li> <li>Семейный доступ Oksana, Даниил, Е &gt;</li> <li>Функция «Найти iPhone» должна быть выключена.</li> <li>Примечание: в некоторых версиях iOS данная функция и сам сервис iCloud могут находиться в другом пункте меню настроек iPhone.</li> </ul>                                                                                                    | 2.17. Если функция «Найти iPhone» включена, выключите её<br>Арріе ID Локатор<br>Найти iPhone Выкл. ><br>IPhone и другие поддерживаемые аксессуары буду<br>отображаться на карте.<br>Моя геопозиция Это устройство<br>Поделиться геопозицией<br>Поделиться геопозицией<br>Поделиться чатоваящий с чизнака самын и другой<br>и полеров.<br>Выкл. Работоваящий с чизнака самын и другой<br>и полеров.<br>Выкл. Работоваящий с чизнака самын и другой<br>и полеров.<br>Выкл. Работоваящий с чизнака самын и другой.<br>Поделиться чатоваящий с чизнака самын и другой.<br>Выкл. Работоваящий с чизнака самын и другой.<br>Поделиться на самын с чизнака самын и другой.<br>Выкл. Работоваящий с чизнака самын и другой.<br>Выкл. Работоваящий с чизнака самын и другой.<br>Выкл. Работоваящий с чизнака самын и другой.<br>Выкл. Работоваящий с чизнака самын и другой.<br>Поделиться половаящий с чизнака самын и другой.<br>Выкл. Работоваящий с чизнака самын и другой.<br>Выкл. Работоваящий с чизнака самын и другой.<br>Выкл.                                                                                                    |
| Последние добавленные         2.16. Перейдите в настройки iPhone: Настройки/Аррle         D/Локатор         Имя, номера телефонов, e-mail         Пароль и безопасность         Оплата и доставка         Подписки            iCloud            iCloud            iTunes Store и App Store            Локатор            Cемейный доступ Oksana, Даниил, Е >          Функция «Найти iPhone» должна быть выключена.         Примечание: в некоторых версиях iOS данная функция и сам сервис iCloud могут находиться в другом пункте меню настроек iPhone.                                                                                                    | 2.17. Если функция «Найти iPhone» включена, выключите сё<br>✓ Apple ID Локатор Найти iPhone Выкл. > Найти iPhone Выкл. > Попе и другие поддерживаемые аксессуары будут отображаться на карте. Поделиться геопозицией Это устройство Поделиться геопозицией с чинами сонки и други в новатора, развите и доватора и на новатора и на новатора и на новатора. Поделиться не подзицией с чинами сонки и други и други и другие подзерживаемые с чинами сонки и другие подзерживаемые аксессуары будут Поделиться геопозицией Устройство Поделиться не полозицией с чинами сонки и другие и доватора и на новатора и на новатора и на новатора и полозицие и другие и доватора и на новатора и полозицие и другие и доватора и доватора и доватора и доватора и на новатора и на новатора и на новатора и на новатора и на новатора и на новатора и на новатора и на новатора и на на новатора и на новатора и на новатора и на новатора и на новатора и на новатора и на новатора и на на на новатора и на новатора и на новатора и на новатора и на новатора и на новатора и на новатора и на новатора и на новатора и на новатора и на новатора и на новатора и на новатора и на новатора и на новатора и на новатора и на новатора и на на на на на на новатора и на на на на на на на на на на на на на                                                                                                    |
| <ul> <li>Последние добавленные</li> <li>2.16. Перейдите в настройки iPhone: Настройки/Аррle</li> <li>Ш/Локатор</li> <li>Имя, номера телефонов, е-mail</li> <li>Пароль и безопасность</li> <li>Оплата и доставка</li> <li>Оплата и доставка</li> <li>Подписки</li> <li>iCloud</li> <li>iCloud</li> <li>iCloud</li> <li>iCloud</li> <li>локатор</li> <li>Семейный доступ Oksana, Даниил, Е&gt;</li> <li>Функция «Найти iPhone» должна быть выключена.</li> <li>Примечание: в некоторых версиях iOS данная функция и сам сервис iCloud могут находиться в другом пункте меню настроек iPhone.</li> </ul>                                                                                                    | 2.17. Если функция «Найти iPhone» включена, выключите её<br>∧ Арріе ID Локатор<br>Найти iPhone Выкл. ><br>Иопе и другие подарживаемые аксессуары буду<br>отображаться на карте.<br>Моя геопозиция Это устройство<br>Поделиться геопозицией<br>мине ватроса с поклащие и инонабие<br>и в потебра<br>и в потебра<br>и в                                                                                                    |
| <ul> <li>Последние добавленные</li> <li>2.16. Перейдите в настройки iPhone: Настройки/Аррle ID/Локатор</li> <li>Имя, номера телефонов, е-mail</li> <li>Пароль и безопасность</li> <li>Оплата и доставка</li> <li>Подписки</li> <li>iCloud</li> <li>iCloud</li> <li>iCloud</li> <li>iCloud</li> <li>iCloud</li> <li>iCloud</li> <li>iCoud</li> <li>iCoud</li> <li>iCoud</li> <li>iCloud</li> <li>iCloud</li> <li>iCoud</li> <li>iCoud</li> <li>iCloud</li> <li>iCloud</li> <li>iCoud</li> <li>iCoud</li> <li>iCloud</li> <li>iCoud</li> <li>iCoud</li> <li>iCoud</li> <li>iCloud</li> <li>iCloud</li> <li></li></ul>                                                                                                    | 2.17. Если функция «Найти iPhone» включена, выключите её<br>Apple ID Локатор Найти iPhone Выкл. > Ротое и другие поддерживаемые аксессуары буду отображаться на карте. Это устройство Поделиться геопозицией Поделиться геопозицией Быключение «Найти iPhone»                                                                                                    |

**2.18.** После того, как Вы убедились в том, что функция «**Найти iPhone**» выключена, на вашем компьютере в **iTunes** нажмите кнопку «**Shift**», а затем, удерживая нажатой кнопку «**Shift**», нажмите в окне **iTunes** кнопку «**Bocctaнoвить iPhone**» как показано на рисунке ниже:

| iPhone 🔺                                                                                                    | iPhone 5s                                                                                                    |                                                                                                    |
|----------------------------------------------------------------------------------------------------|----------------------------------------------------------------------------------------------------|----------------------------------------------------------------------------------------------------|
| Настройия<br>Настройия                                                                                                    | Емкость: 11,92 ГБ<br>Номер телефона: не определен<br>Серийный номер: Нажать кнопку "Shift"<br>и одновременно<br>нажать кнопку<br>"Восстановить iPhone                                                                                                    | iOS 9.3.3<br>Доступна более новая версия ПО iPhone (версия 10.3.1).<br>Чтобы обновить Ваш iPhone новейшим ПО, нажмите<br>«Обновить».<br>Обновить<br>Восстановить iPhone                                                                                                    |
| 2.19. В открывшемся окне вь<br>«Файл конфигурации опер<br>Имя файла:                                                                                                    | юберите тип открываемого файла<br>атора для iPhone/iPad (*.ipcc)» как показано                                                                                                    | О НА РИСУНКС:<br>Файлы ПО iPod/iPhone/iPad ( ▼<br>Файлы ПО iPod/iPhone/iPad (*.ipsw)<br>Файлы конфигурации оператора для iPhone/iPad (*.ipcc))<br>.::!                                                                                                    |
| <b>2.20.</b> Если Вы не можете вы показано на рисунке в п. <b>2.19</b>                                                                                                    | брать тип открываемого файла «Файл конф<br>, вернитесь к п. <b>2.12.</b> и повторите шаги, описа                                                                                                    | игурации оператора для iPhone/iPad (*.ipcc)» как<br>анные в пунктах 2.12 - 2.16. еще раз.                                                                                                    |
| 2.21. Если iTunes дает возм<br>iTunes выполнена правильн<br>выбора файла с расширение<br>хранящихся на Вашем iPhor<br>сейчас». Данный шаг позвол<br>будет неуспешным. Резервни<br>Фото<br>() Сведения | южность выбора « <b>Файл конфигурации ог</b><br>о и можно приступить к обновлению прошил<br>м <b>ipcc.</b> Перед обновлением прошивки реком<br>не. Для этого в <b>iTunes</b> выберите « <b>Этот комп</b><br>ияет Вам сохранить почти все данные Вашего<br>ию копию также можно сделать и в iCloud<br>Резервные копии | нератора для iPhone/iPad (*.ipcc)», то настройка<br>вки стандартными методами Apple. Закройте окно<br>нендуется сделать резервную копию всех данных,<br>ьютер», а затем нажмите кнопку «Создать копию<br>о iPhone на компьютере на случай, если обновление                  |
| <ul> <li>Сведения</li> <li>На моем устройстве</li> <li>Музыка</li> <li>Фильмы</li> <li>Телешоу</li> <li>Книги</li> <li>Аудиокниги</li> <li>Звуки</li> <li>Голосовые записи</li> </ul>                 | Автоматическое создание копий                                                                                                    | Резервное копирование и восстановление вручную<br>Создать резервную копию iPhone на этом компьютере<br>вуучную или восстановить из резервной копии,<br>хранящейся и<br>Создать копию сейчас<br>Восстановить из копии<br>Восстановить из копии<br>■<br>Восстановить из копии |
| Внимание! Процесс создани                                                                                                    | Программы Документы и данные<br>ия резервной копии может занять некоторое в<br>копирования булет отображаться в веруней и                                                                                                    | Применить Готово<br>ремя. Ожидайте завершения процесса.                                                                                                    |
|                                                                                                    | резервное колирования «Рооле».                                                                                                    |                                                                                                    |
| Файл Правка Вид Управление Учетна                                                                                                    | ія запись Ораната<br>іРопе                                                                                                    |                                                                                                    |
| iPhone 🗘<br>16 гБ 88 % 🗩 +                                                                                                    | iPhone 6                                                                                                    |                                                                                                    |
| 2.22. По окончанию процесса                                                                                                    | а резервного копирования в верхней части оки<br>)<br>я запись Справка                                                                                                    | на iTunes Вы увидите следующее:                                                                                                    |

| 2.23. Перед обновлением ПО, убедитесь, что Ваш iPhone<br>полностью заряжен и подключен к сети Интернет, затем<br>перейдите в Настройки/Основные/Обновление ПО<br>                                                                                                    | <ul> <li>2.24. Если обновление посредством меню iPhone не производится, обновите ПО в iTunes, Нажав кнопку «Обновить». Загрузка ПО будет производиться сначала на Ваш компьютер, а затем в iPhone (Ваш компьютер должен быть подключен к интернету).</li> <li>iOS 10.2.1 Доступна более новая версия ПО iPhone (версия 10.3.1). Чтобы обновить Ваш iPhone новейшим ПО, нажмите «Обновить». Обновить Восстановить iPhone</li></ul> |  |  |  |  |
|----------------------------------------------------------------------------------------------------|----------------------------------------------------------------------------------------------------|--|--|--|--|
| <ul> <li>2.25. Дождитесь завершения процесса обновления. Он может занимать достаточно длительное время, при этом iPhone перезагрузится. Процесс обновления на iPhone будет выглядеть примерно так:</li> <li>Сновление завершено в завершено так:</li> <li>Осталось всего несколько шагов – и Вы у цели!</li> <li>Дальше</li> <li>Настройте iPhone по своему усмотрению, нажав «Дальше». Некоторые последующие шаги по настройке iPhone можно пропустить и вернуться к ним позднее.</li> </ul> |                                                                                                    |  |  |  |  |
| 2.27. После того, как iPhone был обновлен и Вы завершил<br>подключен к компьютеру, затем в iTunes снова нажмите кн<br>окне iTunes кнопку «Восстановить iPhone» как показано на<br>iPhone<br>for 63% ● +<br>Hacrpoйми                                                                                                    | и предварительную настройку iPhone, убедитесь, что iPhone<br>опку «Shift» и, удерживая нажатой кнопку «Shift», нажмите в<br>рисунке ниже:<br>secondary "Shift"<br>oemetho<br>Honky "Shift"<br>oemetho<br>Honky "ObHoBurb"<br>ObHoBurb"<br>ObHoBurb"<br>ObHoBurb                                                                                                    |  |  |  |  |

| Загрузки ><br>Дата<br>13.04.2017 14:44<br>3.1.ipcc 07.04.2017 13:56 | Тип<br>Папка с файлам<br>Файл "IPCC"                     | Размер К     и     14 КБ                                                                                                    | 4 √ Поиск: 3                                                                                                    | Вагрузки<br>ВΞΞ ╺                                                                                                    |                                                                                                    |
|---------------------------------------------------------------------|----------------------------------------------------------|----------------------------------------------------------------------------------------------------|----------------------------------------------------------------------------------------------------|----------------------------------------------------------------------------------------------------|----------------------------------------------------------------------------------------------------|
| Дата<br>13.04.2017 14:44<br>3.1.ipcc 07.04.2017 13:56               | Тип<br>Папка с файлам<br>Файл "IPCC"                     | Размер К.<br>и<br>14 КБ                                                                                                    | лючевые                                                                                                    |                                                                                                    |                                                                                                    |
| Дата<br>13.04.2017 14:44<br>3.1.ipcc 07.04.2017 13:56               | Тип<br>Папка с файлам<br>Файл "IPCC"                     | Размер К<br>и 14 КБ                                                                                                    | лючевые                                                                                                    |                                                                                                    |                                                                                                    |
| 13.04.2017 14:44<br>3.1.ipcc 07.04.2017 13:56                       | Папка с файлам<br>Файл "IPCC"                            | и 14 КБ                                                                                                    |                                                                                                    |                                                                                                    |                                                                                                    |
| 3.1.ipcc 07.04.2017 13:56                                           | Файл "ІРСС"                                              | 14 КБ                                                                                                    |                                                                                                    |                                                                                                    |                                                                                                    |
|                                                                     |                                                          |                                                                                                    |                                                                                                    |                                                                                                    |                                                                                                    |
|                                                                     |                                                          |                                                                                                    |                                                                                                    |                                                                                                    |                                                                                                    |
|                                                                     |                                                          |                                                                                                    |                                                                                                    |                                                                                                    |                                                                                                    |
|                                                                     |                                                          |                                                                                                    |                                                                                                    |                                                                                                    |                                                                                                    |
|                                                                     |                                                          |                                                                                                    |                                                                                                    |                                                                                                    |                                                                                                    |
|                                                                     |                                                          |                                                                                                    |                                                                                                    |                                                                                                    |                                                                                                    |
|                                                                     |                                                          |                                                                                                    |                                                                                                    |                                                                                                    |                                                                                                    |
|                                                                     |                                                          |                                                                                                    |                                                                                                    |                                                                                                    |                                                                                                    |
|                                                                     |                                                          |                                                                                                    |                                                                                                    |                                                                                                    |                                                                                                    |
|                                                                     |                                                          |                                                                                                    |                                                                                                    |                                                                                                    |                                                                                                    |
| .3.1.ipcc                                                           |                                                          |                                                                                                    | • Файлы ко                                                                                                    | нфигураци                                                                                                    | и опера                                                                                                |
|                                                                     |                                                          |                                                                                                    | Откры                                                                                                    | ть                                                                                                    | Отмен                                                                                                  |
| сорошены. Подождит                                                  | е несколько секун,                                       | д. Если уровень                                                                                                    |                                                                                                    | и 01000                                                                                                    |                                                                                                    |
| оявилась возможность<br>вляем                                       | пользоваться пере                                        | едачей данных (                                                                                                    | <u>36 или 46)</u>                                                                                                    | , то Вы                                                                                                    | азилс<br>успец                                                                                         |
| оявилась возможность<br>вляем.                                      | пользоваться пере                                        | едачей данных (                                                                                                    | 36 или 46)                                                                                                    | , то Вы                                                                                                    | азилс.<br>успец                                                                                        |
| оявилась возможность<br>вляем.                                      | пользоваться пере                                        | едачей данных (                                                                                                    | <u>э</u> б или 46)                                                                                                    | , то Вы                                                                                                    | азилс<br>успец                                                                                         |
| оявилась возможность<br>вляем.                                      | пользоваться пере                                        | едачей данных (                                                                                                    | 56 или 46)                                                                                                    | , то Вы                                                                                                    | азилс<br>успец                                                                                         |
| оявилась возможность<br>вляем.                                      | пользоваться пере                                        | едачей данных (                                                                                                    | 56 или 46)                                                                                                    | , то Вы                                                                                                    | азилс<br>успеп                                                                                         |
| оявилась возможность<br>вляем.                                      | пользоваться пере                                        | едачей данных (                                                                                                    | 30 или 40)                                                                                                    | , то Вы                                                                                                    | азилс<br>успец                                                                                         |
| ОЯВИЛАСЬ ВОЗМОЖНОСТЬ<br>ІВЛЯЄМ.<br>и                                | пользоваться пере                                        | едачей данных (                                                                                                    | 30 или 40)                                                                                                    | , то Вы                                                                                                    | азилс<br>успец                                                                                         |
| ОЯВИЛАСЬ ВОЗМОЖНОСТЬ<br>ІВЛЯЄМ.<br>«<br>«<br>«<br>»<br>»            | пользоваться пере                                        | едачей данных (                                                                                                    | 30 или 40)                                                                                                    | , то Вы                                                                                                    | азилс<br>успец                                                                                         |
| ОЯВИЛАСЬ ВОЗМОЖНОСТЬ<br>ІВЛЯЄМ.<br>«<br>«<br>«<br>»<br>»<br>»<br>»  | пользоваться пере                                        | едачей данных (                                                                                                    | 30 или 40)                                                                                                    | , то Вы                                                                                                    | азилс<br>успец                                                                                         |
| ОЯВИЛАСЬ ВОЗМОЖНОСТЬ<br>ІВЛЯЄМ.<br>«<br>«<br>м<br>»<br>»            | пользоваться пере                                        | едачей данных (                                                                                                    | 30 или 40)                                                                                                    | , то Вы                                                                                                    | азилс<br>успеп                                                                                         |
| ОЯВИЛАСЬ ВОЗМОЖНОСТЬ<br>ІВЛЯЄМ.<br>а<br>а<br>а<br>ры<br>яй»         | пользоваться пере                                        | едачей данных (                                                                                                    | 30 или 40)                                                                                                    | , то Вы                                                                                                    | азилс<br>успеп                                                                                         |
| ОЯВИЛАСЬ ВОЗМОЖНОСТЬ<br>ІВЛЯЄМ.<br>«<br>«<br>»<br>»<br>»<br>»       | пользоваться пере                                        | едачей данных (                                                                                                    | 30 или 40)                                                                                                    | , то Вы                                                                                                    | азилс<br>успец                                                                                         |
|                                                                     | .3.1.ipcc<br>зные > Сброс > Сброс<br>сброшены. Подождито | <ul> <li>3.1.ipcc</li> <li>3.1.ipcc</li></ul> | <ul> <li>1.3.1.ipcc</li> <li>вные &gt; Сброс &gt; Сбросить настройки сети и нажмите сброшены. Подождите несколько секунд. Если уровень</li> </ul> | <ul> <li>1.3.1.ipcc</li> <li>Файлы ко<br/>Откры</li> <li>3.1.ipcc</li> <li>Откры</li> <li>Откры</li> <li>Виме &gt; Сброс &gt; Сбросить настройки сети и нажмите «Сбросить настройки сети и нажмите «Сбросить настройки сети и нажмите «Сбросить настройки сети и нажмите мака сети и нажмите мака сети и нажи и наж</li></ul> | 13.1.ipcc • Файлы конфигураци<br>Открыть • Сброс > Сбросить настройки сети и нажмите «Сбросить настрой |

| _       | Настройки     | Настройки Телефон                                                                            |  |
|---------|---------------|----------------------------------------------------------------------------------------------|--|
|         | Контакты >    | -                                                                                            |  |
|         | Календарь     | изменить пароль автоответчика                                                                |  |
|         | Заметки       | Помощь в наборе                                                                              |  |
|         | Напоминания > | Функция «Помощь в наборе» автоматически                                                      |  |
|         | Телефон >     | определяет правильный международный или<br>местный префикс при наборе телефонных<br>номеров. |  |
|         | Сообщения >   |                                                                                              |  |
|         | FaceTime >    | SIM-программы                                                                                |  |
|         | Карты         | SIM-PIN >                                                                                    |  |
| $(\pm)$ | Компас        |                                                                                              |  |
| 0       | Safari >      | Услуги Appalachian                                                                           |  |
|         |               |                                                                                              |  |

**3.** Регистрация новой версии ПО в сети IDC. Для того чтобы обновленная Вами версия ПО была официально зарегистрирована в сети IDC, необходимо проделать следующие шаги:

3.1. Если Ваш терминал настроен на режим работы VoLTE, перейдите к п.3.3.

**3.2. Если Ваш терминал не настроен на режим работы сети в VoLTE, то обязательно на время отключите передачу данных LTE (4G),** если таковая у Вас включена. Отключить LTE (4G) можно, перейдя в **Настройки/Сотовые данные:** 

| 11:09                                                                                                    | •••• LTE 🗭                                                                                                    |                         |
|----------------------------------------------------------------------------------------------------|----------------------------------------------------------------------------------------------------|-------------------------|
| 🕻 Сотовые данные                                                                                                    |                                                                                                    |                         |
|                                                                                                    |                                                                                                    |                         |
| Голос и данные                                                                                                    | LTE, VoLTE вкл. >                                                                                                    |                         |
|                                                                                                    |                                                                                                    |                         |
| Роуминг                                                                                                    | Голос и данные 🗦                                                                                                    |                         |
|                                                                                                    |                                                                                                    |                         |
| Экономия данных                                                                                                    |                                                                                                    |                         |
| Режим «Экономия данных<br>использование данных Wi-<br>режим «Экономия данных<br>автоматические обновлен<br>в фоновом режиме задачи<br>фото, приостанавливаются | » помогает уменьшитъ<br>-Fi и сотовых данных. Когда<br>» включен,<br>ия и выполняемые<br>, такие как синхронизация<br>а. |                         |
| Переключатель                                                                                                    | «LTE, VoLTE вк                                                                                                    | л.» должен быть выключе |
| вместо этого дол<br>11:09                                                                                                    | жен оыть выора                                                                                                    | н переключатель э       |
| < Голос и                                                                                                    | данные                                                                                                    |                         |
|                                                                                                    |                                                                                                    |                         |
| LTE, VoLTE вкл.                                                                                                    | <ul> <li>✓</li> </ul>                                                                                                    |                         |
| LTE, VoLTE выкл.                                                                                                    |                                                                                                    |                         |

При использовании LTE возможно повышение скорости загрузки данных и качества звучания

**Для использования EVDO (3G) в меню Настройки/Сотовая связь/Роуминг** все переключатели должны быть включены, как показано на рисунке ниже:

**3.3.** Отсканируйте QR-код, изображенный на картинке ниже любым сканером QR-кодов:

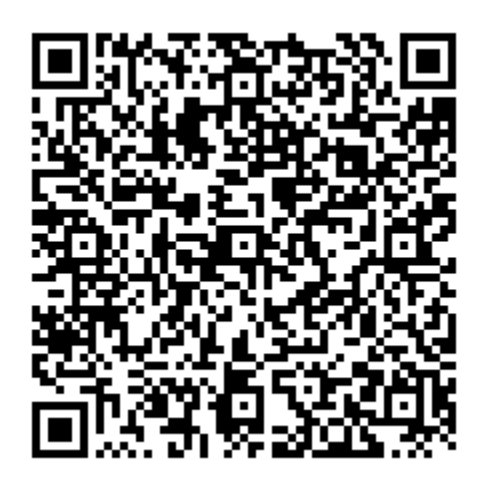

**3.4.** Если Вам не удалось отсканировать QR-код, перейдите с Вашего iPhone по следующей ссылке: https://my.idc.md/apple\_update.php

**3.5.** На странице, которая открылась в браузере Вашего iPhone, введите номер телефона Вашего iPhone в формате 77X XXXXX

3.6. Нажмите кнопку «Далее»

| 11:09 .1    LTE 🗺                                                                                                    |                                       |
|----------------------------------------------------------------------------------------------------|---------------------------------------|
| < Роуминг                                                                                                    |                                       |
|                                                                                                    |                                       |
| Голосовой роуминг                                                                                                    |                                       |
| Роуминг данных                                                                                                    |                                       |
| сотовое покрытие собтевенной сотовой сетью и<br>избежать значительных расходов на телефон или<br>SMS, находкь за границей или вбилизи<br>международной границы. Выключение голосового<br>роуминга также выключит роуминг данных.                   |                                       |
| Междунар. роуминг CDMA                                                                                                    |                                       |
| за границей, при неудовлетворительной<br>производительности при отправке сообщений или<br>передаче данных.                                                                                                    |                                       |
|                                                                                                    |                                       |
| <b>3.7.</b> Введите код авторизации,<br>сообщении, и нажмите кнопку «Д<br>•••••• 33 10:03                                                                                                    | который Вы пол<br><b>[алее».</b><br>Э |
| IDC                                                                                                    |                                       |
| Подтверждение операции<br>Для завершения операции<br>необходимо подтвердить Ваши<br>действия.<br>Укажите код авторизации № 6ти значный номер<br>который был выслан на 77X XXXXX<br>Укажите код авторизации, который Вы получили<br>в SMS-сообщении |                                       |
| ← НАЗАД ДАЛЕЕ →                                                                                                    |                                       |